#### 入库操作指南

操作流程简介

SKU 导入:进入 SKU 管理-SKU 列表-下载 EXCEL 模板-填写-导入

入库导入:下载 EXCEL 模板-进入入库管理-入库申请-新建-只选择仓库-保存-查看详情-批量导入-选择文件-上传数据-保存入库即可

#### 操作详解

(1)、 进行 SKU 导入,系统内需录入产品 SKU 那么入库时方可进行库存操作:

SKU 管理——SKU 列表——新建 SKU (如多个 SKU 可下载模板批量导入)

| ▶ 系统工单  |   | 新建SKU  |      |
|---------|---|--------|------|
| 💫 SKU管理 | ⊜ | 1      |      |
| SKU列表   |   | 商品类别   | 默认分类 |
| 🚺 入库管理  | Ð | 商品中文名称 |      |

(2)、 需建立箱子,如箱数不多可以自行单个创建,如箱数较多可批量上传,后面会对批量上传作说明:

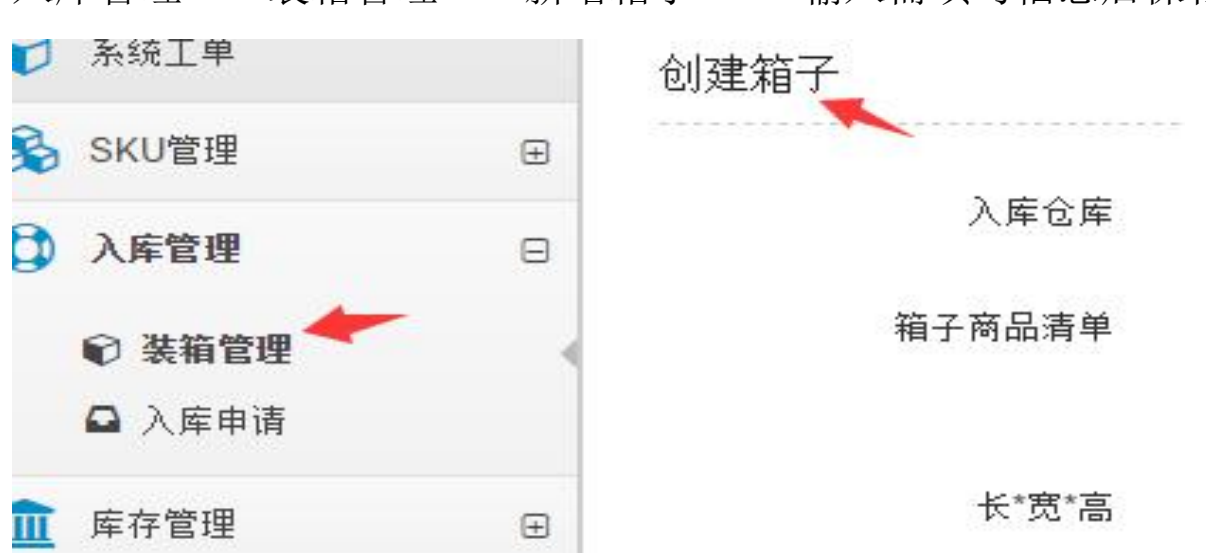

入库管理——装箱管理——新增箱子 ——输入需填写信息后保存

## (3)、 提交入库申请

#### A、箱数不多情况:

通六洲科技服务有限公司版权所有

1.入库管理——入库申请——新建入库申请进入申请页面

| 系统工单     |   | 新建入库申请 下载Execl批里装箱导入模 |                    |           |
|----------|---|-----------------------|--------------------|-----------|
| SKU管理    | + | 所有入房                  | 4 字 苯 <b>①</b> □ 即 | 消 後提定 🕥   |
| 入库管理     | Θ | 入库编号                  | 入库仓库               | 箱子情况      |
| € 装箱管理   |   | 23775                 | 美国圣地亚哥仓库           | 箱子编号89379 |
| □ 入库申请 ← | - | 23736                 | 美西洛杉矶仓库            | 箱子编号88819 |

2.选择需入库的仓库名称——勾选所需入库箱子——保存

| 〕 系统工单 |   | 新建入库申请 |            |              |                              |                  |     |        |
|--------|---|--------|------------|--------------|------------------------------|------------------|-----|--------|
| SKU管理  | Ð |        |            |              | 第一步                          |                  |     |        |
| )入库管理  | Θ | 入库的仓库  | 美西洛林       | <i>《</i> 矶仓库 |                              |                  |     |        |
| € 装箱管理 |   | 选择入库箱子 | 勾选入库<br>箱子 | 箱子编号         | 商品名称                         | 商品SKU            | 教里  | 标签     |
| □ 入库申请 |   |        | , 🗆        | 88818        | iphone6盔甲silicon case silver | ip6_al_case_si_4 | 100 | 商品标签 💳 |
| 库存管理   | Ð | 第二步    |            |              | iphone6玻璃屏                   | i6Glass          | 50  | 商品标签 💳 |
| 出库订单   | Ð |        | 打印入库单      | 1            |                              |                  |     |        |
| 购买运单   | Ð | 备注     |            |              |                              |                  |     |        |
| 退件管理   | Œ |        |            |              | 第三步                          | 保存 取消            |     |        |
| 计价查询   |   |        |            |              |                              |                  |     |        |

**3**.提交入库申请后请等待审核,入库状态栏可以看到此入库单进展,审核通过后可以点击查看 详情进入填写运单号。

| 入库编号  | 入库仓库     | 箱子情况      | 物流信息         | 创建时间                | 更新时间                | 备注 | 入库状态               |         |
|-------|----------|-----------|--------------|---------------------|---------------------|----|--------------------|---------|
| 23799 | 美西洛杉矶仓库  |           | Π            | 2016-08-30 16:11:09 | 2016-08-30 16:11:09 |    | 術完善                | 编辑 查看详情 |
| 23775 | 美国圣地亚哥仓库 | 箱子编号89379 | DHK2 [12345] | 2016-08-09 16:51:11 | 2016-08-09 16:53:12 |    | <b>货物已接收,待核算入库</b> | 查看详情    |
| 23736 | 美西洛杉矶仓库  | 箱子编号88819 | 0            | 2016-07-01 10:45:05 | 2016-07-01 10:45:54 |    | (审核通过,待发货往仓库)      | 查看详情 🛩  |

B、箱数较多可批量操作提交入库申请:

1.请下载 excel 批量装箱导入模板

| 0  | 系统工单   |   | 新建入库日  | 申请   | 下载E  | xecl批里∛               | 精导入模板     |       |    |
|----|--------|---|--------|------|------|-----------------------|-----------|-------|----|
| \$ | SKU管理  | Ð | (t+) F | (# C | ** 0 | ्र <b>ा छ</b> न्न २३४ |           | 往中校   | 44 |
| •  | ) 医管理  | - | 则有八阵   | 157  | た普 🕕 | 已取消                   | 竹花甲 🕕     | 1寸甲1绞 | 17 |
| •  | 八年6년   | 8 | 入库编号   | 入库   | 全库   |                       | 箱子情况      |       |    |
|    | 🕞 装箱管理 |   | 23775  | 美国   | 圣地亚哥 | 仓库                    | 箱子编号89379 | Ð     |    |
| 1  | □ 入库申请 |   | 23736  | 美西   | 各杉矶仓 | 库                     | 箱子编号88819 | 9     |    |

## 通六洲科技服务有限公司版权所有

### 2.根据模板在工作表1(入库装箱列表)输入箱号,重量,装箱尺寸,

| 箱号 | 重量(kg) | 装箱尺寸(长*宽*高)cm | 备注 |
|----|--------|---------------|----|
| 1  | 10.5   | 36*42*55      |    |
| 2  | 20     | 30*50*60      |    |
|    |        |               |    |
|    |        |               |    |

# 工作表 2 (装箱清单) 输入箱号对应的 SKU 以及数量

| 箱号 | <u>1</u> | SKU  | 数量  |
|----|----------|------|-----|
|    | 1        | SKU1 | 50  |
|    | 1        | SKU2 | 100 |
|    | 2        | SKU1 | 200 |
|    | 2        | SKU3 | 100 |

### 注意: 文档格式请勿更改

3.进入入库管理——入库申请——新建入库申请此时只选择仓库名称再直接进行保存

| 库箱子 | 勾选入库<br>第2 | 指了编号      | 商品名称                         | 商品SKU            |
|-----|------------|-----------|------------------------------|------------------|
|     | 118 3      | 111 311 5 |                              |                  |
|     |            | 88818     | iphone6盔甲silicon case silver | ip6_al_case_si_4 |
|     |            |           | iphone6玻璃屏                   | i6Glass          |
|     | 打印入库单      |           |                              |                  |
| 备注  | 1          |           |                              |                  |

进入下一界面,点击批量导入装箱单,

#### 入库申请详情

| 入库编号  | 23799   |
|-------|---------|
| 入库状态  | 術語      |
| 入房的合房 | 羊西洛杉矶合房 |

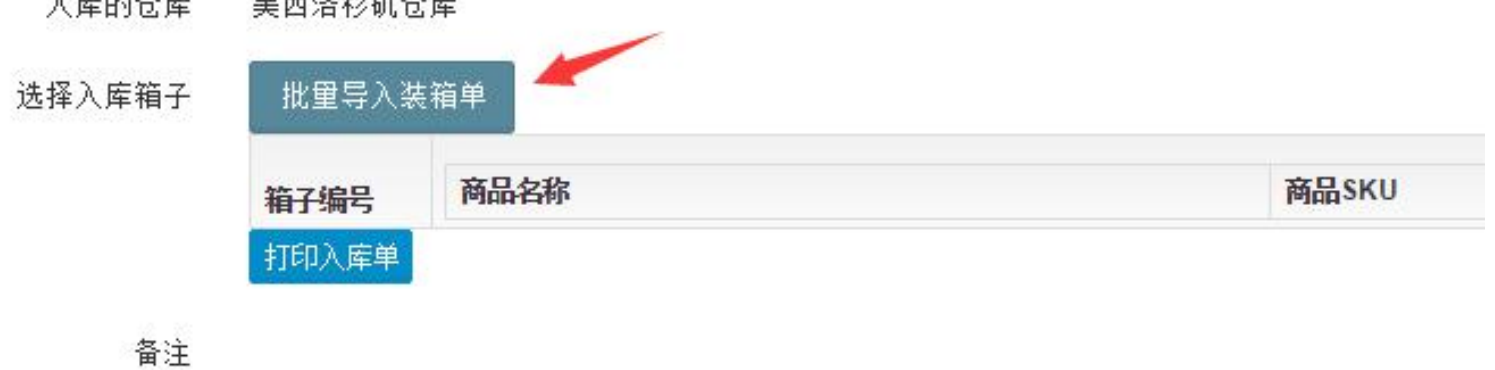

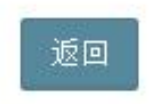

# 选择之前根据模板保存的 EXCEL 文档进行上传,数据上传成功后保存到入库单即可 通六洲科技服务有限公司版权所有

| 择文件 box_import (1).xls 上传 | 数据文件 下载Execl批里导入模板 |                                                   |                           |
|---------------------------|--------------------|---------------------------------------------------|---------------------------|
| 箱号                        | 2<br>重里(kg)        | 尺寸(长*宽*高)cm                                       | 备注                        |
| 1                         | 10.5               | 36*42*55                                          |                           |
| 2                         | 20                 | 30*50*60                                          |                           |
| 箱号                        | SKU                |                                                   | 教里                        |
| 1                         | SKU1<br>SKU不存在     |                                                   | 50                        |
| 1                         | SKU2<br>SKU不存在     | ▲ 这就是之前说明的需先录入SKU,如SKU未提<br>系统,此时则会提示SKU不存在,故请务必先 | 前录入 100<br>会录入 <b>SKU</b> |
| 2                         | SKU1<br>SKU不存在     |                                                   | 200                       |
| 2                         | SKU3<br>SKU不存在     |                                                   | 100                       |

(4)提交入库申请后请等待审核,入库状态栏可以看到此入库单进展,审核通过后可以点击查 看详情进入填写发货运单号

| 庆编早         | )庆公庆     |           | 你去信白                | 创建时间                | 再获时间                | 各计 | )庆代太         |        |
|-------------|----------|-----------|---------------------|---------------------|---------------------|----|--------------|--------|
| 두3페5<br>799 | 美西洛杉矶仓库  | 114 」 旧元  | 1930a (18725<br>[]  | 2016-08-30 16:11:09 | 2016-08-30 16:11:09 | 周注 | (行完善)        | 编辑 杳看详 |
| 75          | 美国圣地亚哥仓库 | 箱子编号89379 | DHK2 [12345]        | 2016-08-09 16:51:11 | 2016-08-09 16:53:12 |    | 货物已接收,待核算入库) | 查看详情   |
| 736         | 美西洛杉矶仓库  | 箱子编号88819 | 0                   | 2016-07-01 10:45:05 | 2016-07-01 10:45:54 |    | 审核通过,待发货往仓库  | 查看详情 🛩 |
|             | 入库编号     | 23736     |                     |                     |                     |    |              |        |
|             | 入库状态     | 审核通过,     | 特发货往仓库              |                     |                     |    |              |        |
|             | 入库的仓库    | 美西洛杉矶·    | 仓库                  |                     |                     |    |              |        |
| 选           | 择入库箱子    | 箱子编号      | 商品名称                |                     | 商品SKU               |    |              |        |
|             |          | 88819     | iphone6 Plus 玻璃屏    | phone6 Plus 玻璃屏     |                     |    |              |        |
|             |          |           | iphone6 plus 硅胶套 灰色 |                     | i6PlusCoverGra      | ay |              |        |
|             |          |           | 打印装箱清单              |                     |                     |    |              |        |
|             |          | 打印入库单     |                     |                     |                     |    |              |        |
|             | 备注       |           |                     |                     |                     |    |              |        |
| 发           | 货物流名称    |           |                     |                     |                     |    |              |        |
| 发           | 货物流单号    |           |                     |                     |                     |    |              |        |
|             |          |           |                     | 确认为                 | 发货至仓库               | 返回 | 1            |        |

通六洲科技服务有限公司版权所有